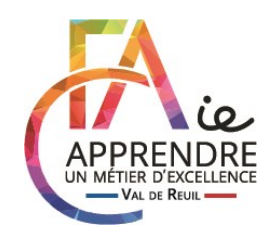

<u>Procédure pour la demande d'aide financière auprès</u> <u>d'Action Logement</u> <u>pour les apprentis INTERNES</u>

# 1. PAGE D'ACCUEIL DU SITE

#### • Se rendre sur le site : <u>www.actionlogement.fr</u>

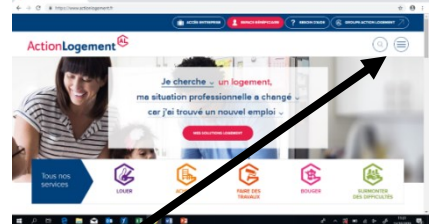

1. Cliquer sur les trois tirets en haut à droite pour ouvrir le menu

o Cliquer sur « <u>FAIRE MA DEMANDE</u> »

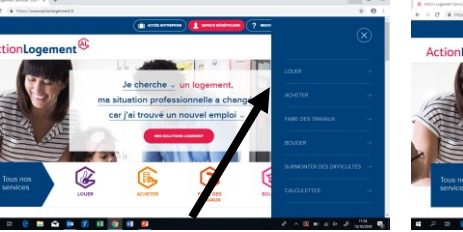

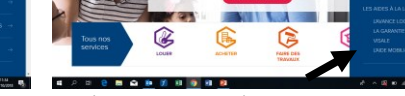

3. Cliquer sur Aide MOBILIJEUNE

# 2. <u>TEST D'ELIGIBILITE</u>

- o Cliquer sur « Tester mon éligibilité et faire ma demande en ligne »
  - QUESTION 1 : Indiquer la date de naissance de l'apprenti
  - QUESTION 2 : Cocher « En contrat d'apprentissage »

2. Cliquer sur « LOUER »

- QUESTION 3 : Cas général : « Du secteur privé non agricole »
  - QUESTION 4 : Indiquer les dates du contrat d'apprentissage de l'année. :

**ATTENTION POUR LES APPRENTIS EN DEUXIEME ANNEE** : Ne pas mettre la date du début de contrat mais la date anniversaire. Par exemple pour un contrat du 01/08/2019 au 31/07/2021, mettre date de début : 01/08/2020.

- QUESTION 5 : Indiquer si vous avez déjà bénéficié de l'aide
- QUESTION 6 : Indiquer le salaire de l'apprenti
- QUESTION 7 : Cocher « Locataire/colocataire »
- QUESTION 8 : Indiquer la date de rentée au CFA de l'apprenti
- Cocher la case : Je valide mon test d'éligibilité et certifie être en possession....

### 3. CREATION DU COMPTE

- Indiquer les coordonnées de l'apprenti
- Cocher la case : J'accepte que Action Logement Services collecte et utilise les données personnelles que je viens de renseigner dans ce formulaire, en accord avec la politique de protection des données personnelles d'Action Logement Services...
- Cliquer sur « Je crée mon compte »
- Vous allez recevoir un mail, cliquer sur le lien « *Cliquez ici* ». Une page internet s'ouvre, cliquer à nouveau sur « *Cliquez ici* »
- Créer un mot de passe
- Retourner sur la page « Tester mon éligibilité » et connectez-vous en cliquant en haut à droite sur « connexion »
- Précisez votre mail et le mot de passe que vous venez de créer pour vous connecter

#### CONSERVER PRECIEUSEMENT L'IDENTIFIANT ET LE MOT DE PASSE

4. FORMULAIRE DE SAISIE

Cliquer en bas à droite sur « A compléter »

- <u>COORDONNEES :</u>
  - Préciser l'identité, la situation familiale, coordonnées...
  - Cliquer sur « enregistrer » puis « continuer »
- SITUATION PROFESSIONNELLE ET FINANCIERE :
  - Catégorie socio-professionnelle : ouvrier
  - Les **coordonnées de l'employeur** sont indiquées sur le contrat d'apprentissage (adresse, SIRET...)
- LOGEMENT PENDANT LA FORMATION
  - Adresse : 41 rue du pas des heures 27100 Val de Reuil
  - Statut d'occupation : Résidence étudiant
  - Nature du logement : Centre des apprentis en formation
  - Type de logement : collectif
  - Parc du logement : structure collective
  - Surface habitable : 9 m<sup>2</sup>
  - Nombre de pièce : chambre
  - Loyer hors charges (pour 4 nuitées) : 64 euros
  - Montant des charges : 0
  - Montant des aides au logement CAF: 0 (vous n'avez pas à faire la simulation)
  - Montant des aides au logement hors CAF : 0
  - Nom ou raison sociale du bailleur : AIDAMCIE CFAIE DE Val de Reuil 41 rue du pas des heures 27100 Val de Reuil
  - Cliquer sur « enregistrer » puis « continuer »

## 5. FINALISATION DU DOSSIER

o Vérifier les informations puis sur « Je valide ma demande »

Une fois validé, vous avez un délai de 90 jours pour scanner les documents ci-dessous énumérés et les déposer sur le compte en ligne :

- Carte nationale d'identité, Passeport ou Titre de séjour de l'apprenti ou des parents si le jeune est mineur
- Contrat d'apprentissage
- Contrat d'occupation ou convention d'occupation : Insérer le document signé, fourni par l'AIDAMCIE CFAIE « Convention d'occupation en structure collective » ainsi que le planning annuel du CFA
- Convention de subvention : A télécharger en haut de la page
- Notification ou récapitulatif CAF de vos versement APL : Insérer le document signé, fourni par le CFAie « Convention d'occupation en structure collective » où il est indiqué que l'internant n'est pas éligible à l'APL.
- RIB

## IMPORTANT : L'AIDAMCIE - CFAIE n'a pas accès aux dossiers gérés par Action Logement. En cas de difficultés, vous pouvez contacter le 01 57 77 50 00.